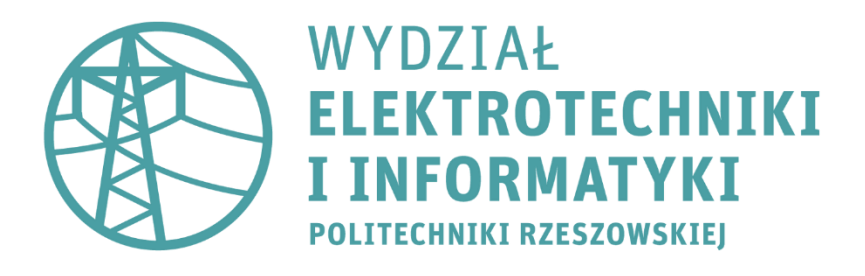

Laboratorium 6

## Elektroenergetyka

Badanie selektywności zabezpieczeń

Na schemacie wykonanym w ćwiczeniu nr 5 (podstawy obsługi programu EA-PSM) należy dokonać następujących zmian wg poniższego rysunku. Następnie po stronie sieci niskiego napięcia (0,4 kV) należy dodać zabezpieczenia wymienione w tabeli.

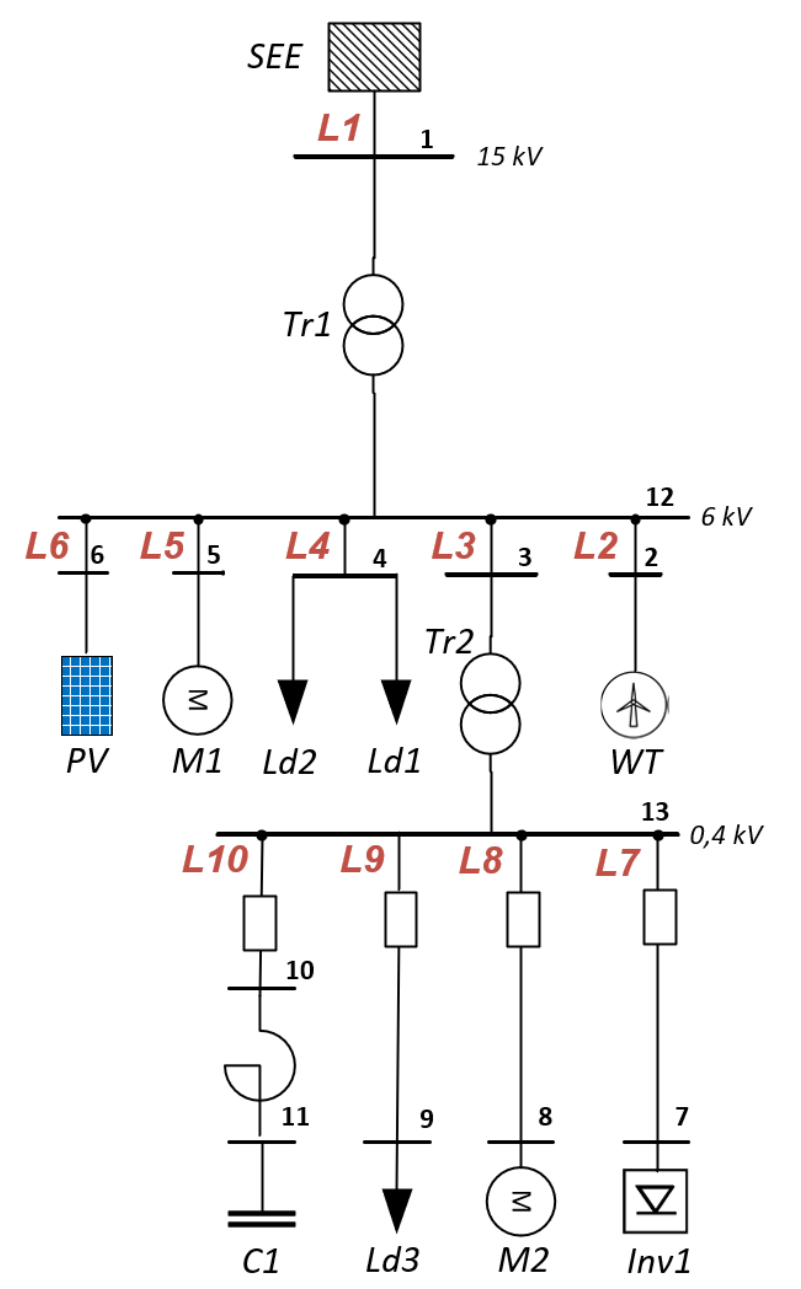

**Silnik M1**: 4A3MO1-400-6000-2Y2 / 6 kV/400 kW/ 2p

**L5:** N2XSY 1x185/16 6 kV ABC; l = 3 km

Silnik M2: Generic 50Hz/400 V/ 11 kW/2p

| Zabezpieczane<br>urządzenie | Typ zabezpieczenia                    | Model zabezpieczenia              |
|-----------------------------|---------------------------------------|-----------------------------------|
| Inv1                        | Wyłącznik automatyczny                | В <b>13</b> А                     |
| MO                          | Wyłącznik (QF 1)                      | Moeller xEnergy LZM1 20 A         |
| M2                          | Wyłącznik silnikowy (SF 1)            | Siemens Sirius 3RV1 3RV10 21 10 A |
| Ld3                         | Bezpiecznik – wyłącznik (FU-1)        | ETI WT-NH gG 6 A                  |
| C1                          | Bezpiecznik – wyłącznik (FU-1)        | ETI WT-NH gG <b>25 A</b>          |
| U                           | Zabezpieczenie przeciążeniowe (OLP 1) | Siemens 3RB2036 3Phase 1UW1 24 A  |

W celu dodania wyłącznika należy kliknąć dwukrotnie na wybranym elemencie który chcemy zabezpieczyć (np. linia, transformator itp.). Następnie zaznaczamy pole "Pozycja wyłącznika" w zależności od tego gdzie chcemy go ulokować.

| L-Szyna 2 Właściwości  |             |            |        |           |               |  |  |  |  |  |
|------------------------|-------------|------------|--------|-----------|---------------|--|--|--|--|--|
| Ogólny Szczegóły       | Napięcia zn | amionowe   | Niez   | awodność  | Niestandardow |  |  |  |  |  |
| Pokaż dla wszystkich   | składowych  | Show resis | stance | matrices  |               |  |  |  |  |  |
| Nazwa                  |             | Custom la  | bel    |           |               |  |  |  |  |  |
| Rezystancja linii, R   |             |            |        |           | 453,616 mΩ    |  |  |  |  |  |
| Reaktancja linii, X    |             |            |        |           | 368 mΩ        |  |  |  |  |  |
| Pojemność linii, C     |             |            |        |           | 1,624 µF      |  |  |  |  |  |
| Długość                |             |            |        |           |               |  |  |  |  |  |
| Temperatura pracy, tc  |             |            |        |           |               |  |  |  |  |  |
| Pozycja wyłącznika     |             |            |        |           |               |  |  |  |  |  |
| wejście w              | yjście      |            |        |           |               |  |  |  |  |  |
| Pokaż nazwy na schemac | ie 🕜        | ✓ Pokaż n  | azwy   | na schema | cie           |  |  |  |  |  |

Operacje kończymy klikając przycisk "Zastosuj" oraz "OK".

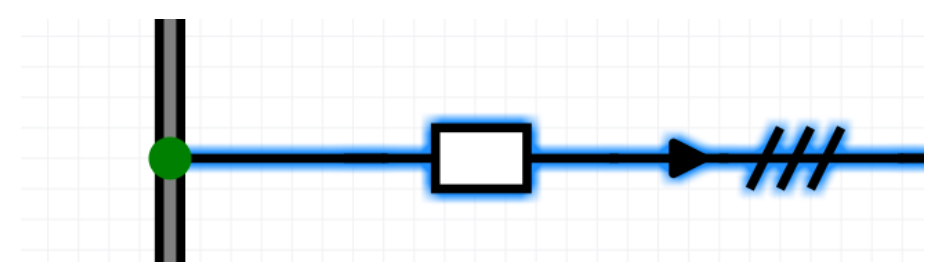

Na wybranym obiekcie pojawia nam się pusty wyłącznik – aby go skonfigurować należy kliknąć dwukrotnie na ikonkę białego prostokąta. Wybraną opcję zabezpieczenia możemy wybrać w zakładce "Zabezpieczenie".

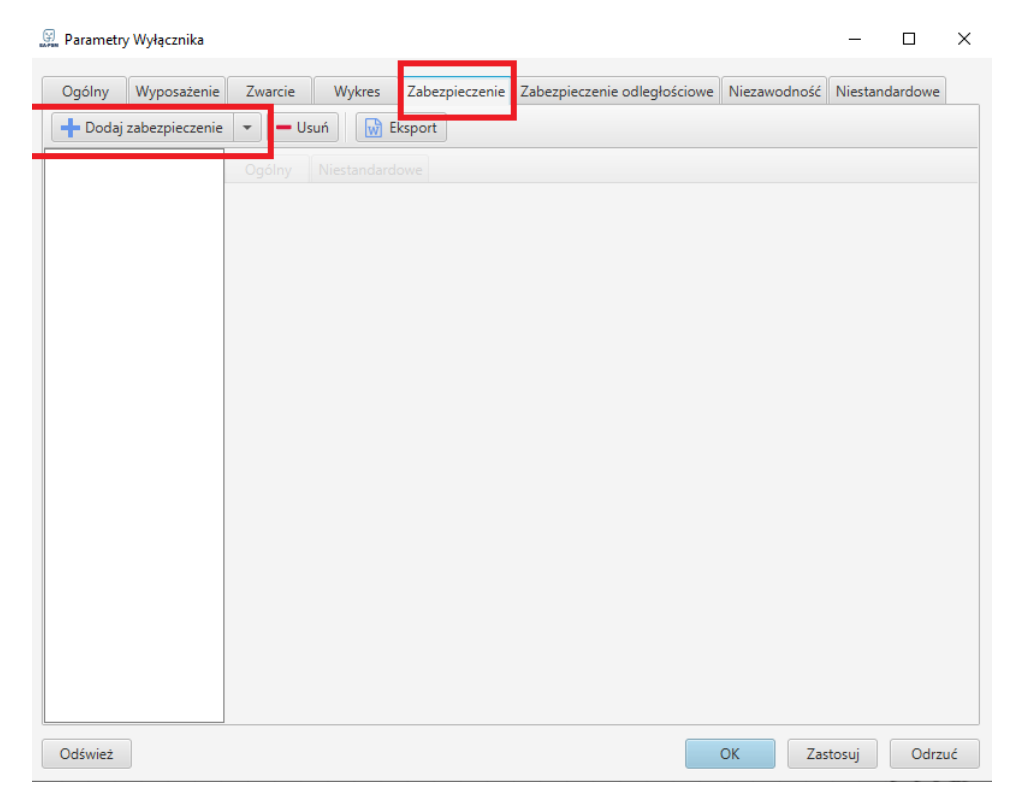

Korzystając z opcji "Śledzenie zabezpieczeń" w zakładce "Optymalizacja" należy wykonać:

1. Pomiary czasu zadziałania zabezpieczenia o parametrach znamionowych podanych w tabeli dla zwarcia <u>K2</u> dla wyłącznika automatycznego na **linii L7.** Symulacja zwarcia w **węźle nr** 7.

| Inv1            |                   | Wyłącznik automatyczny |                                 |    |    |    |    |    |    |     |     |     |  |
|-----------------|-------------------|------------------------|---------------------------------|----|----|----|----|----|----|-----|-----|-----|--|
| Charakterystyka |                   |                        | , j. g. zznak u atomiat j oznij |    |    |    |    |    |    |     |     |     |  |
|                 | I [A]             | 13                     | 16                              | 20 | 25 | 32 | 40 | 50 | 63 | 80  | 100 | 125 |  |
| В               | t min<br>[ms]/[s] |                        |                                 |    |    |    |    |    |    |     |     |     |  |
|                 | t max<br>[ms]/[s] |                        |                                 |    |    |    |    |    |    |     |     |     |  |
|                 |                   |                        |                                 |    |    |    |    |    |    |     |     |     |  |
| С               | I [A]             | 13                     |                                 | 20 |    | 50 |    | 80 |    | 100 |     | 125 |  |
|                 | t min<br>[ms]/[s] |                        |                                 |    |    |    |    |    |    |     |     |     |  |
|                 | t max<br>[ms]/[s] |                        |                                 |    |    |    |    |    |    |     |     |     |  |
|                 |                   |                        |                                 |    |    |    |    |    |    |     |     |     |  |
|                 | I [A]             | 13                     |                                 | 20 |    | 50 |    | 80 |    | 100 |     | 125 |  |
| D               | t min<br>[ms]/[s] |                        |                                 |    |    |    |    |    |    |     |     |     |  |
|                 | t max<br>[ms]/[s] |                        |                                 |    |    |    |    |    |    |     |     |     |  |

 Pomiary czasu zadziałania zabezpieczenia o parametrach znamionowych podanych w tabeli dla zwarcia <u>K2</u> dla wyłącznika QF na linii L8. Symulacja zwarcia w węźle nr 8. Należy skorzystać z biblioteki Moeller Energy LZM1.

Uwaga! Przed pomiarami wykonać obliczenia rozruchu dynamicznego silnika

| M2             | Wyłącznik QF |    |    |    |    |     |     |     |  |  |
|----------------|--------------|----|----|----|----|-----|-----|-----|--|--|
| I [A]          | 20           | 32 | 50 | 63 | 80 | 100 | 125 | 160 |  |  |
| t min [ms]/[s] |              |    |    |    |    |     |     |     |  |  |
| t max [ms]/[s] |              |    |    |    |    |     |     |     |  |  |

Pomiary czasu zadziałania zabezpieczenia o parametrach znamionowych podanych w tabeli dla zwarcia <u>K2</u> dla bezpiecznika FU na linii L9. Symulacja zwarcia w węźle nr 9 oraz na linii L9 (20 %, 50 %, 80%). Należy skorzystać z biblioteki ETI WT-NH gG

| Ld3                                  | Bezpiecznik FU |    |    |     |     |     |     |  |  |  |
|--------------------------------------|----------------|----|----|-----|-----|-----|-----|--|--|--|
| I [A]                                | 6              | 10 | 16 | 20  | 25  | 35  | 40  |  |  |  |
| Szyna t <sub>min</sub> [ms]/[s]      |                |    |    |     |     |     |     |  |  |  |
| Linia 20 % t <sub>min</sub> [ms]/[s] |                |    |    |     |     |     |     |  |  |  |
| Linia 50 % t <sub>min</sub> [ms]/[s] |                |    |    |     |     |     |     |  |  |  |
| Linia 80 % t <sub>min</sub> [ms]/[s] |                |    |    |     |     |     |     |  |  |  |
| Szyna t <sub>max</sub> [ms]/[s]      |                |    |    |     |     |     |     |  |  |  |
| Linia 20 % t <sub>max</sub> [ms]/[s] |                |    |    |     |     |     |     |  |  |  |
| Linia 50 % t <sub>max</sub> [ms]/[s] |                |    |    |     |     |     |     |  |  |  |
| Linia 80 % t <sub>max</sub> [ms]/[s] |                |    |    |     |     |     |     |  |  |  |
| I [A]                                | 50             | 63 | 80 | 100 | 125 | 160 | 200 |  |  |  |
| Szyna t <sub>min</sub> [ms]/[s]      |                |    |    |     |     |     |     |  |  |  |
| Linia 20 % t <sub>min</sub> [ms]/[s] |                |    |    |     |     |     |     |  |  |  |
| Linia 50 % t <sub>min</sub> [ms]/[s] |                |    |    |     |     |     |     |  |  |  |
| Linia 80 % t <sub>min</sub> [ms]/[s] |                |    |    |     |     |     |     |  |  |  |
| Szyna t <sub>max</sub> [ms]/[s]      |                |    |    |     |     |     |     |  |  |  |
| Linia 20 % t <sub>max</sub> [ms]/[s] |                |    |    |     |     |     |     |  |  |  |
| Linia 50 % t <sub>max</sub> [ms]/[s] |                |    |    |     |     |     |     |  |  |  |
| Linia 80 % t <sub>max</sub> [ms]/[s] |                |    |    |     |     |     |     |  |  |  |

 Pomiary czasu zadziałania zabezpieczenia o parametrach znamionowych podanych w tabeli dla zwarcia <u>K2</u> dla zabezpieczenia przeciążeniowego **OLP** i bezpiecznika **FU** na linii L10. Symulacja zwarcia w węźle nr 10. Należy skorzystać z biblioteki ETI WT-NH gG

| <b>C1</b>      | Zabezpieczenie przeciążeniowe OLP/bezpiecznik FU |    |    |    |    |    |     |     |     |     |
|----------------|--------------------------------------------------|----|----|----|----|----|-----|-----|-----|-----|
| I [A]          | 24                                               | 32 | 40 | 50 | 63 | 80 | 100 | 125 | 160 | 200 |
| t min [ms]/[s] |                                                  |    |    |    |    |    |     |     |     |     |
| t max [ms]/[s] |                                                  |    |    |    |    |    |     |     |     |     |

Do sprawozdania należy zamieścić:

- Wykonane pomiary
- Interpretację otrzymanych wyników oraz wnioski